# Anleitung für Zoom-Meetings

Die fachpolitische Vernetzungsveranstaltung **Was können wir aus der Aufnahme** geflüchteter Menschen mit Behinderung aus der Ukraine für die Inklusion geflüchteter Menschen in Deutschland lernen? Erfahrungen – Herausforderungen – Lösungswege am Dienstag, den 6.12.2022 findet online via Zoom statt.

Zoom funktioniert am besten in der **Zoom App**, die <u>hier</u> heruntergeladen werden kann. Anbei finden Sie technische Hinweise zur Benutzung von Zoom.

#### Mikrofon und Kamera ein- und Ausschalten

Sobald Sie dem Meeting beiteten, sind Sie stummgeschlatet. Bitte achten Sie darauf, dass das Mikrofon während der Veranstaltung ausgeschaltet ist .Um das Mikrofon ein- oder wieder auszuschalten, klicken Sie auf das **Mikrofon-Symbol** ganz unten links in der **Zoom-Bedienleiste bzw. Im Streifen** (siehe Bild unten). Um Ihre Kamera ein- oder auszuschalten, klicken Sie auf das **Kamera-Symbol**, neben dem Mikrofon-Symbol.

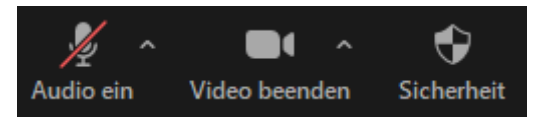

## Verdolmetschung

Die Veranstaltung wird in Ukrainisch, Russisch, Arabisch, Englisch und Farsi (bei Bedarf), in deutsche und ukrainische Gebärdensprache, sowie durch deutsche und russische Schriftdolmetschung übersetzt.

Um das **Dolmetschen** während des Meetings zu hören, wählen Sie **"Dolmetschen"** in der Zoom-Bedienleiste bzw. im Streifen am unteren Bildschirmrand im Streifen (siehe Bild unten). Das Symbol sieht aus wie eine Weltkugel.

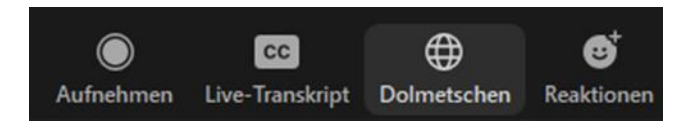

Wenn Sie auf "Dolmetschen" klicken, können Sie die gewünschte Sprache auswählen. Hier werden Ihnen **die jeweiligen Sprachen** angezeigt.

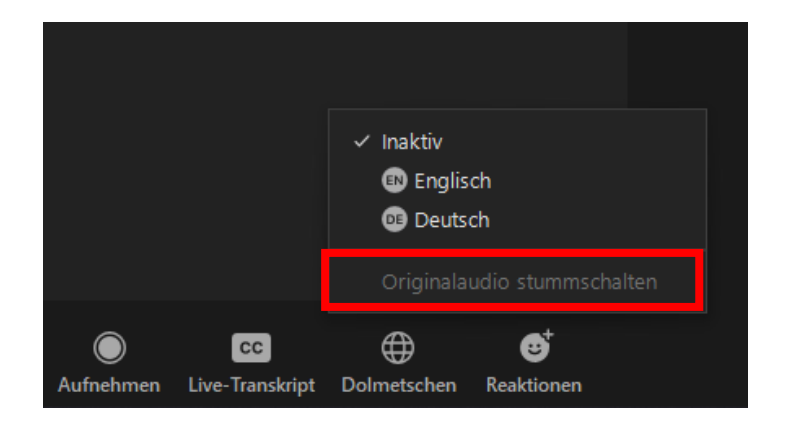

Nachdem Sie die gewünschte Sprache ausgewählt haben, klicken Sie bei "Dolmetschen" auf die Einstellung **"Originalaudio stummschalten**" (siehe Bild oben). Jetzt hören Sie nur noch die Übersetzung in der ausgewählten Sprache, nicht mehr das Original.

## Ukrainische Gebärdensprache

Um die Video(s) der Gebärdensprachdolmetscher\*innen zu sehen, wählen Sie **Sprecheransicht**: In der oberen rechten Bildschirmecke finden Sie die Option **"Ansicht".** Dort klicken Sie auf **"Sprecheransicht"**.

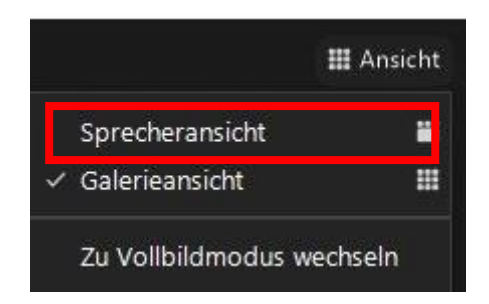

## **Schriftverdolmetschung**

Zu Beginn der Veranstaltung erhalten Sie einen Link zu einem Pad, sodass Sie während der Veranstaltung darauf zugreifen können. Bitte beachten Sie, dass Sie nur während der Veranstaltung Zugriff auf den Text haben.

Zudem haben Sie die Möglichkeit, die Untertitelfunktion bei Zoom zu aktivieren. Live-Transkript (CC) finden Sie in der Zoom-Bedienleiste bzw. im Streifen.

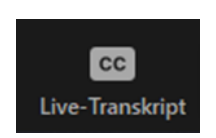

## Wie stelle ich eine Frage?

Wenn Sie eine Frage haben, heben Sie bitte die Hand: Dafür müssen Sie zunächst in der Zoom-Bedienleiste bzw. im Streifen **"Reaktion"** auswählen.

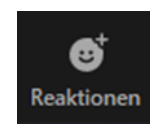

Dort finden Sie den Button **"Hand heben"**, den Sie für diese Funktion anklicken. Wenn Sie gesprochen haben, klicken Sie im selben Button auf **"Hand senken"**.

Sollte das nicht möglich sein, nutzen Sie bitte alternativ den Chat. Hier wählen Sie in der Zoom-Bedienliste bzw. im Streifen **"Chat"** aus.

#### Allgemeine Hinweise

Die Veranstaltung wird nicht aufgezeichnet.

Für technische Fragen während der Veranstaltung stehen wir zur Verfügung. Hier bitten wir Sie, im Chat eine Direktnachricht zu versenden.